## Cara Menjalankan Program :

- 1. Install file appserv yang terdapat pada folder software pendukung.
- Pastikan web browser sudah terinstall apabila belum, install web browser Google Chrome yang terdapat di folder software pendukung.
- 3. Buka dan jalankan localhost di web browser.
- 4. Buka PHP MyAdmin.
- 5. Buat database baru dengan nama proyek\_akhir1.
- Import database dengan cara klik tab import, lalu pilih browse.
- File database berada di folder sourcode / proyek \_akhir/ Database/proyek\_akhir1.sql.
- 8. Lalu klik Go.
- Copy semua file yang berada dalam folder sourcode ke dalam C:/Appserv/www.
- 10. Terdapat tampilan untuk apilkasi ini, yaitu tampilan untuk admin dan pegawai.

Cara mengakses pada web browser adalah sebagai berikut :

Localhost/proyek\_akhir/index. Username dan Password jika login sebagai admin : Dewi, tetapi jika login sebagai pegawai : NIP dari masing-masing pegawai.